# **IMPORTAR E EXPORTAR NOTAS FISCAIS DE PEDIDOS FBA CLASSIC** <Manual de utilização/>

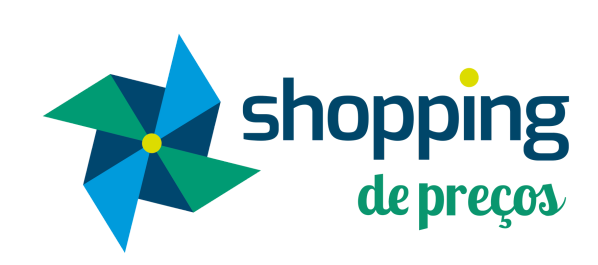

fulfillment <sup>by</sup>amazon

# <CAMINHO PARA EXPORTAR AS NOTAS FISCAIS/>

#### **MEUS DADOS > VENDAS > MEUS PEDIDOS**

| Dashboard | Meus Dados  | Concorrentes do Me     | ercado Livre | e Parcerias                               | Usuários             | Configurações do Sist |
|-----------|-------------|------------------------|--------------|-------------------------------------------|----------------------|-----------------------|
| Dashboard | Meus Produt | 05                     |              |                                           |                      |                       |
|           | Anúncios no | Mercado Livre          | \$           | 1                                         |                      |                       |
|           | Anúncios em | outros Marketplaces    | > perg       | unta pendente                             |                      | reclamações em        |
| Veja mais | Vendas      |                        | > 2 M        | leus Pedidos                              |                      |                       |
| 7         | Ran         | Ranking de Apelidos do |              | esumo de Vendas Me                        |                      |                       |
|           |             |                        |              | esumo Financeiro Mé<br>ompradores Bloquea | ercado Livre<br>ados | Total: F              |
|           |             |                        | Se C         | entral de Contatos                        |                      |                       |
|           |             |                        | • R          | eclamações                                |                      |                       |

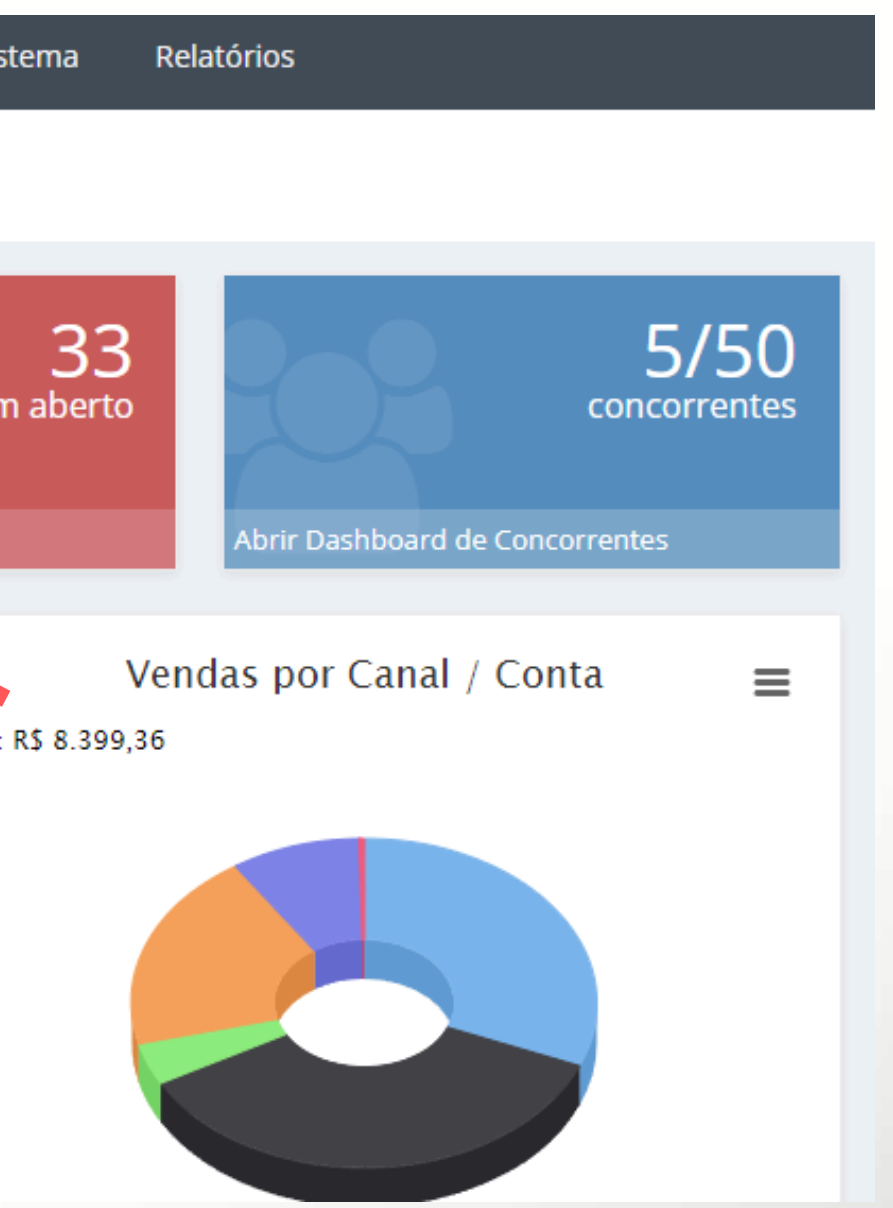

### **CAMINHO PARA EXPORTAR AS NOTAS FISCAIS/>** NA TELA QUE IRÁ SE ABRIR, DENTRO DOS FILTROS, SELECIONE O <u>FBA CLASSIC</u> NA FORMA DE

#### NA TELA QUE IRÁ SE ABRIR, DENTRO DOS FILTROS, SELECIONE O <u>FBA C</u> ENVIO DEPOIS CLIQUE EM BUSCAR.

| Dashboard Meus Dados                  | Conce | orrentes do Mercado Liv | re Parcerias  | Usuários (    | Configuraçã | ões do Sistema    | Relato | órios             |            |         |
|---------------------------------------|-------|-------------------------|---------------|---------------|-------------|-------------------|--------|-------------------|------------|---------|
| Meus Pedidos                          |       |                         |               |               |             |                   |        |                   |            |         |
| DashBoard • Meus Dados • Meus Pedidos | 5     |                         |               |               |             |                   |        |                   |            |         |
| <b>T</b> FILTROS                      |       |                         |               |               |             |                   |        |                   |            |         |
| Plataformas                           |       | ID Pedido               |               | Dt. Ini do Pe | edido       |                   |        | Dt. Fim do Pedido |            |         |
| Todas                                 | ~     |                         |               | dd/mm/a       | aaaa        |                   |        | dd/mm/aaaa        |            |         |
| <b>T</b> FILTROS ADICIONAIS           |       |                         |               |               |             |                   |        |                   |            |         |
| Integrações                           |       | Dt.Entrega Ini          |               | Dt.Entrega    | Fim         |                   |        | Forma de Envio    |            |         |
| Todas                                 | ~     | dd/mm/aaaa              |               | dd/mm/a       | aaaa        |                   |        | FBA Classic       |            | ~       |
| Faturamento                           |       | Nota Fiscal             | Chave da nota |               |             | Nome Comprado     | r      |                   | E-mail     |         |
| Todos as opções                       | ~     |                         |               |               |             | Nome              |        |                   | E-mail     |         |
| Situação Personalizada                |       | Outras Opções           |               |               |             | Título do Produto | )      | Tags              | Moeda      |         |
| Pedido Ativo                          | ~     | Todos os Pedidos        |               |               | ~           |                   |        |                   | Mostrar ei | m Reais |

#### **■ MEUS PEDIDOS**

#### QUER AGILIDADE PARA IMPRIMIR SUAS ETIQUETAS TÉRMICAS ?

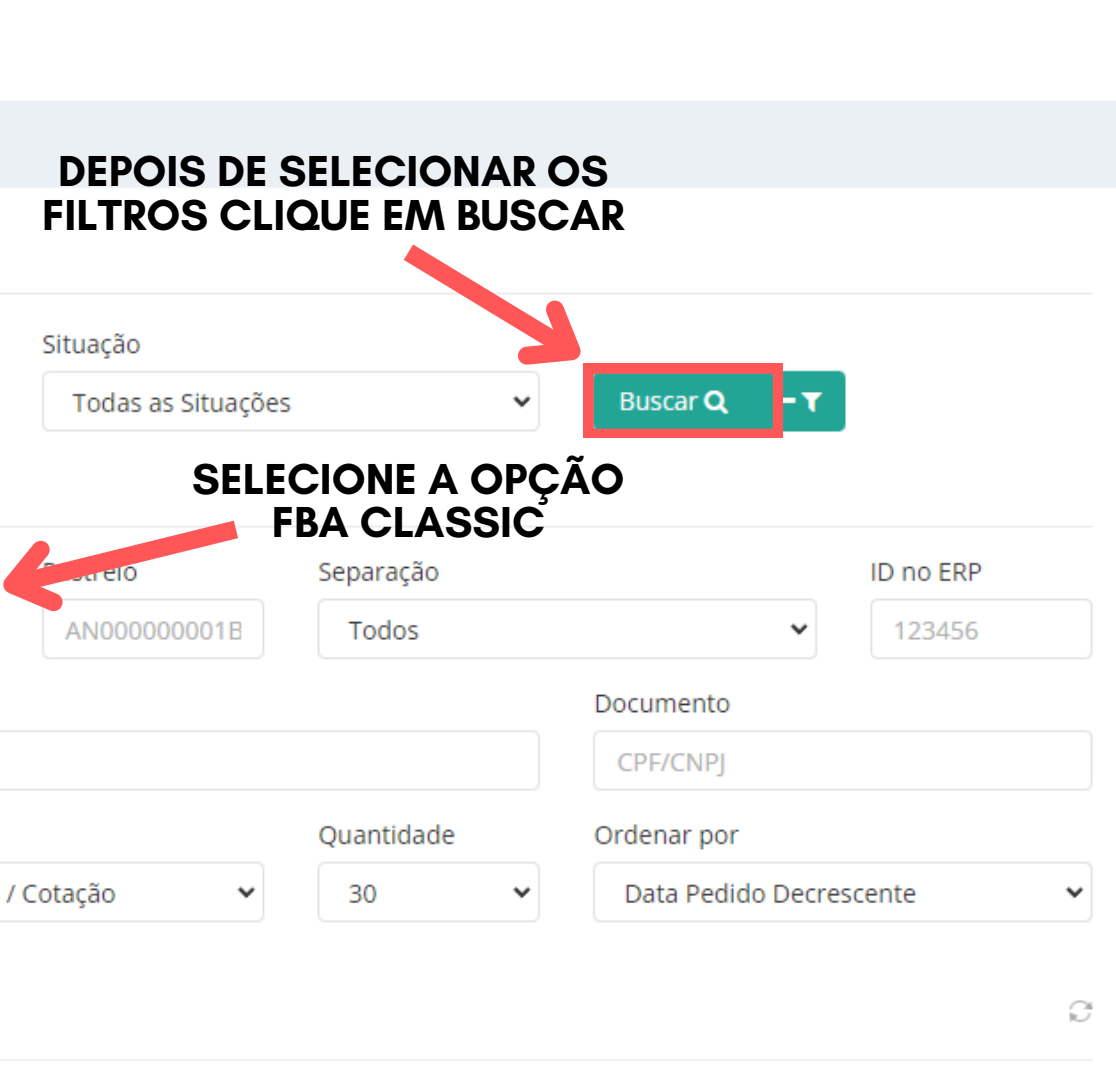

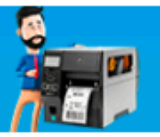

CLIQUE E CONFIRA

### **CAMINHO PARA EXPORTAR AS NOTAS FISCAIS/>** LOGO ABAIXO VOCÊ TERÁ INFORMAÇÕES COMO QUANTIDADE DE PEDIDOS E OS DETALHES

### LOGO ABAIXO VOCÊ TERÁ INFORMAÇÕES COMO QUANTIDADE DE PE DE CADA UM DELES.

| 1 | Resume   | o dos Pedidos: Quantidade: 58                                                                                                    | 32                                                                                                |                                                                                                    |               |                                |
|---|----------|----------------------------------------------------------------------------------------------------|---------------------------------------------------------------------------------------------------|----------------------------------------------------------------------------------------------------|---------------|--------------------------------|
|   | pções Ge | rais V Já Utiliza o SDP Printer? N                                                                                                    | Produter                                                                                          | Tetais                                                                                                    | De 1 at       | é 30 de 582 1 2 Próxima Última |
|   | Manazon  | ID: 11<br>Data Importação: 04/<br>Plataforma: Amazon.com.br<br>País: BR<br>Conta: AMAZON<br>ID na Plataforma: 70<br>20<br>Cliente ID: -<br>Integração ID: 1<br>Data: 04<br>Observações:<br>Pedido Enviado<br>Pedido Ativo | Bacia Bidê para Banho de Assento Portátil Azul Hemorroidas Longevitech<br>Quantidade: 1<br>SKU: 1 | Total de Produtos R\$ 1<br>(+) Acréscimos R!<br>(-) Descontos R!<br>(+) Frete R!<br>(=) Total Pedido R\$ 1<br>Pagamentos | Dados Entrega | Opções V                       |

# EXPORTANDO AS NOTAS FISCAIS

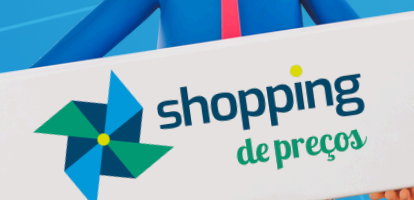

00

# <CAMINHO PARA EXPORTAR AS NOTAS FISCAIS/>

### NA MESMA TELA DE PEDIDOS, BASTA CLICAR EM OPÇÕES GERAIS > EXPORTAR > XML DAS NOTAS FISCAIS EMITIDAS

| Opções Gei                                                                   | rais 🗸 Já Utiliza o SDP Prii                                                                                                    | nter?   | ~                                        |                                                                             |                                           |
|------------------------------------------------------------------------------|----------------------------------------------------------------------------------------------------|---------|------------------------------------------|-----------------------------------------------------------------------------|-------------------------------------------|
| Forçar atua                                                                  | alização de pedidos ML                                                                                                    |         | Pro                                      | odutos                                                                      |                                           |
| Faturament<br>Alterar Códi<br>Alterar State<br>Alterar State<br>Atribuir ped | to em lote<br>ligo de Rastreio dos Pedidos<br>tus Personalizados dos Pedidos<br>tus de Entrega - Mercado Envios<br>lidos Flex a um entregador | :2<br>1 | 5                                        |                                                                             |                                           |
| Imprimir Pe<br>Etiquetas E                                                   | edidos Selecionados                                                                                                    | >       |                                          |                                                                             |                                           |
| Exportar                                                                     | #mais tags                                                                                                    | >       | Relação<br>Relação<br>Pedidos<br>Dados o | o de Produtos Selec<br>o de Produtos Selec<br>s em XML<br>dos Compradores S | ionados<br>ionados para Se<br>elecionados |
|                                                                              | Dat<br>Plai<br>Paí:<br>Cor<br>ID r                                                                                                    |         | XML da<br>Danfe N<br>Danfe S             | s Notas Fiscais Em<br>Normal<br>Simplificada                                | itidas                                    |

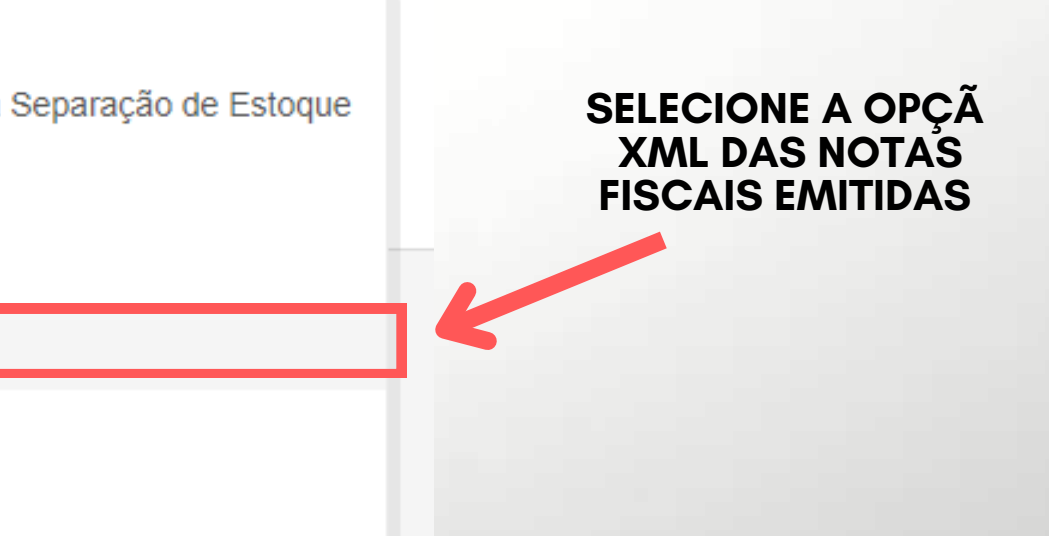

. .

### <CAMINHO PARA EXPORTAR AS NOTAS FISCAIS/> NA JANELA QUE IRÁ SE ABRIR, SELECIONE O PERÍODO QUE DESEJA E SE VAI QUERER INCLUIR AS NOTAS FISCAIS QUE NÃO TIVERAM VENDAS DENTRO DO RELATÓRIO E CLICAR EM EXPORTAR.

|                                       | Exportar XML NF                                                                                                    |                                 |                                                                    |
|---------------------------------------|----------------------------------------------------------------------------------------------------|---------------------------------|--------------------------------------------------------------------|
|                                       | Atenção!<br>Por questões de segurança da informação, mantemos ap<br>Recomendamos que faça o backup mensal de suas notas | penas as not<br>s fiscais e arr | as geradas nos últimos 180 dias.<br>nazene em um local de sua pref |
| SELECIONE A<br>DATA INICIAL           | Integraçoes<br>Amazon - A22GE7GXG3U8R5                                                                                  |                                 |                                                                    |
|                                       | Data Inicial                                                                                                    |                                 | Data Final                                                         |
| SELECIONE SE VAI                      | dd/mm/aaaa                                                                                                    |                                 | dd/mm/aaaa                                                         |
| NÃO AS NF QUE NÃO<br>TIVERAM VENDA NO | Baixar NFs Full Amazon não relacionadas a vendas                                                                        |                                 |                                                                    |
| RELATORIO                             | Não                                                                                                    |                                 |                                                                    |
| -                                     |                                                                                                    |                                 |                                                                    |

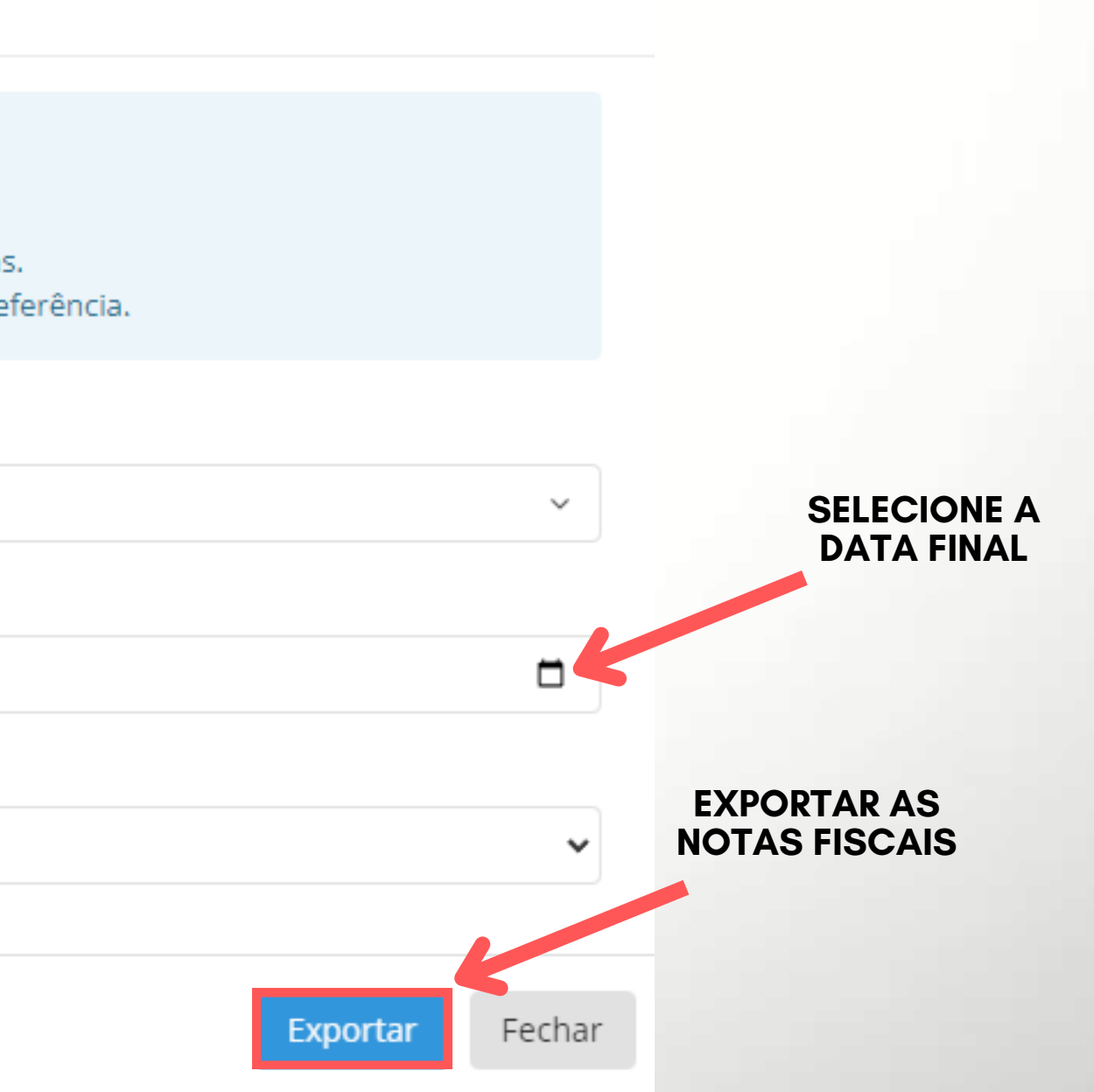

 $\times$ 

# IMPORTAR PEDIDOS E NOTAS FISCAIS

shopping

# <CAMINHO PARA IMPORTAR PEDIDOS E NFS/>

#### **CONFIGURAÇÕES DO SISTEMA > OUTRAS INTEGRAÇÕES**

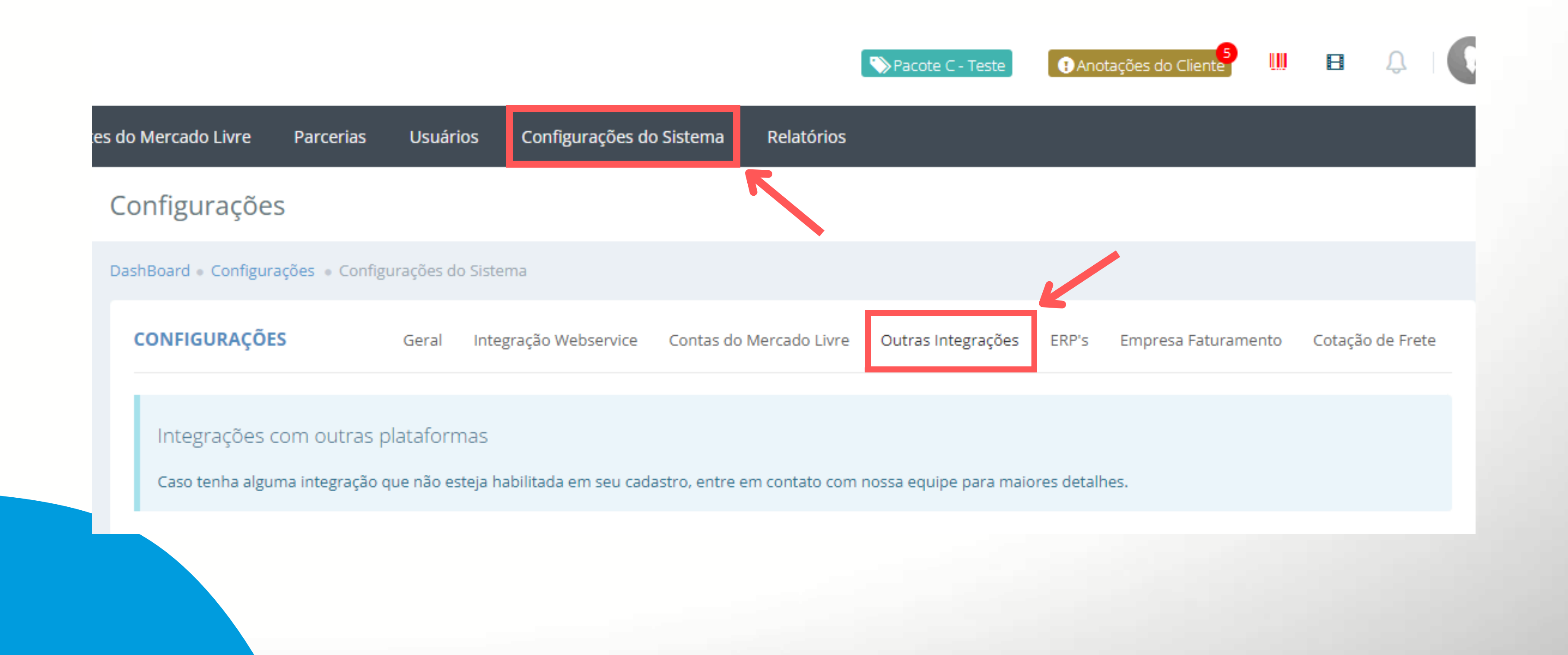

# <CAMINHO PARA IMPORTAR PEDIDOS E NFs/>

NA JANELA QUE IRÁ SE ABRIR, PROCURE A INTEGRAÇÃO DA AMAZON, CLIQUE EM OPÇÕES E POSTERIORMENTE EM CONFIGURAÇÕES PROGRAMA CLASSIC AMAZON

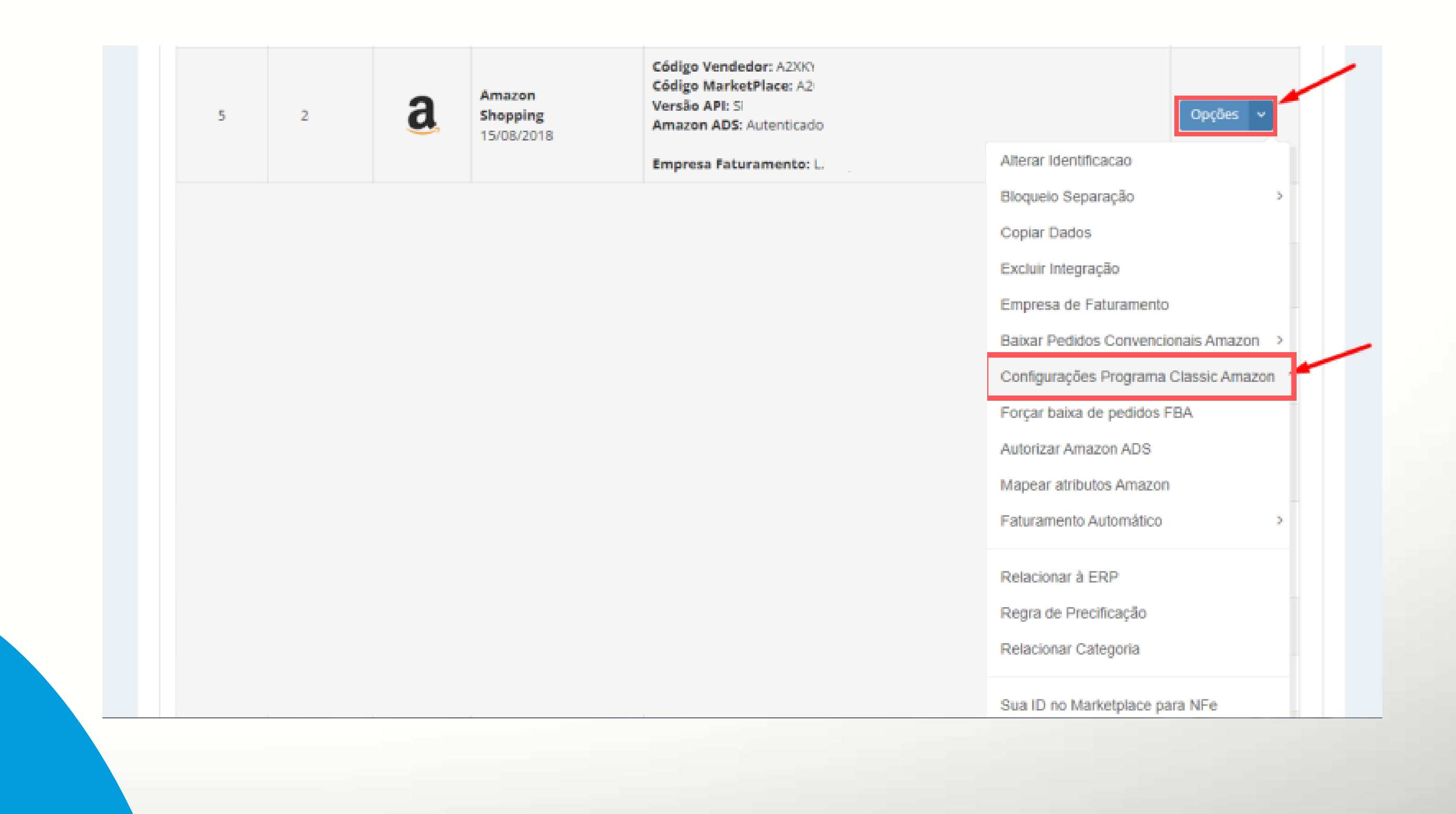

### <CAMINHO PARA IMPORTAR PEDIDOS E NFS/> NA JANELA QUE IRÁ SE ABRIR, SELECIONE A OPÇÃO "SIM, DESEJO IMPORTAR PEDIDOS".

| Configurações programa FBA Full Classic - Amazon                                                                                                    | a     |
|----------------------------------------------------------------------------------------------------|-------|
| Importante   Nesta tela você poderá confirmar se deseja importar pedidos pelo programa FBA Classic e importação de notas fiscais do mesmo.   Ao marcar como "Sim" para a opção Deseja importar notas fiscais FBA Classic?, você consiguirá exportar as notas ficais pela tela de pedidos, incluindo as notas que não são de vendas. |       |
| Deseja importar pedidos FBA Classic?                                                                                                    |       |
| Escolha uma opção                                                                                                    | ~     |
| Escolha lima opcan<br>Sim, desejo importar pedidos<br>Nao desejo importar pedidos                                                                                                    | alvar |
| Fechar                                                                                                    | alvar |

# <CAMINHO PARA IMPORTAR PEDIDOS E NFS/>

NA JANELA QUE IRÁ SE ABRIR, EXISTE A OPÇÃO PARA IMPORTAR OU NÃO AS NOTAS FISCAIS DO FBA CLASSIC, CASO QUEIRA BAIXA-LAS TAMBÉM, SELECIONE A OPÇÃO "SIM, DESEJO IMPORTAR" E CLICAR EM SALVAR, CASO DESEJE IMPORTAR APENAS OS PEDIDOS, SEM AS NOTAS FISCAIS, SELECIONE A OPÇÃO "NÃO DESEJO IMPORTAR" NA COLUNA DE NOTAS FISCAIS.

Configurações programa FBA Full Classic - Amazon

#### Importante

Nesta tela você poderá confirmar se deseja importar pedidos pelo programa FBA Classic e importação

Ao marcar como "Sim" para a opção Deseja importar notas fiscais FBA Classic?, você consiguirá expo incluindo as notas que não são de vendas.

Acesse aqui o manual de uso.

Deseja importar pedidos FBA Classic?

Sim, desejo importar pedidos

Deseja importar notas fisca

Escolha uma opção Escolha uma opcão Sim, desejo importar

~

Não desejo importar

| a                                          |
|--------------------------------------------|
|                                            |
|                                            |
|                                            |
| de notas fiscais do mesmo.                 |
|                                            |
| rtar as notas ficais pela tela de pedidos, |
|                                            |
|                                            |
|                                            |
|                                            |
|                                            |
|                                            |
| ais ERA Classic?                           |
| IS FDA Classic:                            |
|                                            |
|                                            |
|                                            |
|                                            |
| Fechar Salvar                              |
|                                            |
|                                            |